By Cameron Summers

Published: 2008-12-12 16:21

# **Postfix SMTP Authentication - On The Secure Port Only**

So let's say your users are going away for holidays but need to use your mailserver to relay mail from outside the organisation... Let's set up SMTP authentication for the secure port only and allow access to this from outside your network.

[yourserver = server hostname] [your-ip = your server's IP address]

cd /etc/postfix

vi main.cf

### Paste under mynetworks:

| ###### smtp auth                                 |
|--------------------------------------------------|
| smtpd_tls_auth_only = no                         |
| smtp_use_tls = yes                               |
| smtpd_sasl_auth_enable = yes                     |
| smtpd_sasl_type = cyrus                          |
| local_recipient_maps =                           |
| smtpd_use_tls = yes                              |
| smtp_tls_note_starttls_offer = yes               |
| smtpd_tls_key_file = /etc/postfix/ssl/smtpd.key  |
| smtpd_tls_cert_file = /etc/postfix/ssl/smtpd.crt |
| smtpd_tls_CAfile = /etc/postfix/ssl/cacert.pem   |
| smtpd_tls_loglevel = 1                           |
| smtpd_tls_received_header = yes                  |

Then:

vi master.cf

Paste under *smtp*:

smtps inet n - n - - smtpd

-o smtpd\_sasl\_auth\_enable=yes

-o smtpd\_reject\_unlisted\_sender=yes

-o smtpd\_recipient\_restrictions=permit\_sasl\_authenticated,reject

-o broken\_sasl\_auth\_clients=yes

Check the smtpd.conf file and amend it:

locate smtpd.conf

vi /usr/lib/sasl2/smtpd.conf

Delete the contents of the file and paste into it:

pwcheck\_method: saslauthd mech\_list: plain login

To check the SASL available mechanisms run:

saslauthd -V

## Set SASL authentication to start at system boot:

chkconfig --levels 235 saslauthd on

### Set up the encryption keys:

mkdir /etc/postfix/ssl cd ssl/ openssl genrsa -des3 -rand /etc/hosts -out smtpd.key 1024 chmod 600 smtpd.key openssl req -new -key smtpd.key -out smtpd.csr openssl x509 -req -days 3650 -in smtpd.csr -signkey smtpd.key -out smtpd.crt openssl rsa -in smtpd.key -out smtpd.key.unencrypted mv −f smtpd.key.unencrypted smtpd.key openssl req -new -x509

-extensions v3\_ca -keyout cakey.pem -out cacert.pem -days 3650

Set up the client certificate for importing into Internet Explorer (for Outlook) / Thunderbird (this will suppress warnings about using a selfsigned certificate):

openssl pkcs12 -export
-in smtpd.crt -inkey smtpd.key -out OutlookSMTP.p12

Reload the config:

postfix reload

Finally insert a relevant iptables rule to access from outside usingyour firewall script:

\$IPTABLES -A INPUT -i \$EXTIF -p tcp -s \$UNIVERSE -d \$EXTIP --destination-port 465 -j ACCEPT

Or if your mail server is behind a firewall (Assuming the LAN addressof your server is 10.10.1.4), add these rules on your firewall:

\$IPTABLES - A FORWARD - i \$EXTIF - p tcp --dport 465 - d 10.10.1.4 - o \$INTIF - j ACCEPT
\$IPTABLES - A FORWARD - o \$EXTIF - p tcp --sport 465 - s 10.10.1.4 - i \$INTIF - j ACCEPT
\$IPTABLES - t nat - A PREROUTING - i \$EXTIF - p tcp - d \$EXTIP2 --dport 465 - j DNAT -- to 10.10.1.4:465

Done!

## Testing

Check if the port is listening:

|     | netstat -ntpl   grep |   |                 |           |          |             |  |
|-----|----------------------|---|-----------------|-----------|----------|-------------|--|
|     | master               |   |                 |           |          |             |  |
|     |                      |   |                 |           |          |             |  |
|     |                      |   |                 |           |          |             |  |
| tcp | 0                    | 0 | 127.0.0.1:10025 | 0.0.0.0:* | LISTEN 8 | 366/master  |  |
| tcr | 0                    | 0 | 0.0.0.0:465     | 0.0.0.0:* | LISTEN   | 8366/master |  |
| tcr | o 0                  | 0 | 0.0.0.0:25      | 0.0.0.0:* | LISTEN   | 8366/master |  |

### Test if TLS and AUTH is working:

telnet localhost 465

```
[root@ls1 postfix]# telnet localhost 465
 Trying 127.0.0.1...
 Connected to localhost.localdomain (127.0.0.1).
 Escape character is '^]'.
 220 yourserver ESMTP Postfix
 ehlo me
 250-yourserver
  250-PIPELINING
  250-SIZE 10240000
  250-VRFY
  250-ETRN
 250-STARTTLS
  250-AUTH LOGIN PLAIN
  250-AUTH=LOGIN PLAIN
  250 8BITMIME
 ^]
 telnet> quit
 Connection closed.
 [root@ls1 postfix]#
```

### To test further create an account and attain the Base64 Mime password with mmencode or the following perl script:

| #!/usr/bin/perl                                                                 |  |  |  |  |
|---------------------------------------------------------------------------------|--|--|--|--|
| use strict;                                                                     |  |  |  |  |
| use MIME::Base64;                                                               |  |  |  |  |
| if ( \$#ARGV !=1) {                                                             |  |  |  |  |
| die "Usage: encode_sasl_plain.pl <username> <password>n";</password></username> |  |  |  |  |
| }                                                                               |  |  |  |  |
| print encode_base64("\$ARGV[0]?\$ARGV[1]");                                     |  |  |  |  |
| exit 0;                                                                         |  |  |  |  |

### Generate the Mime password:

encode\_sasl\_plain.pl <username> <password>

#### Y2FtZXJvbnMAY2FtZXJvbnMAdGVzdGluZzA4

telnet localhost 465

```
Trying 127.0.0.1...
Connected to localhost.localdomain (127.0.0.1).
Escape character is '^]'.
220 yourserver ESMTP Postfix
ehlo me
250-yourserver
250-PIPELINING
250-SIZE 10240000
250-VRFY
250-ETRN
250-ETRN
```

250-AUTH PLAIN LOGIN 250-AUTH=PLAIN LOGIN 250-ENHANCEDSTATUSCODES 250-8BITMIME 250 DSN AUTH PLAIN Y2FtZXJvbnMAY2FtZXJvbnMAdGVzdGluZzA4 235 2.0.0 Authentication successful

\*\*If the authentication is not successful, you may have to change the MECH value in /etc/sysconfig/saslauthd and /etc/init.d/saslauthd.

Possible values are listed with the command

 saslauthd -v

 and
 restart saslauthd:

 /etc/init.d/saslauthd

 restart

 Test the connection from outside:

 telnet

 yourseever

 465

 cameron@cs:-\$ telnet yourserver 465

 Trying your-ip...

 Connected to yourserver.

 Escape character is ''p'.

 20 yourserver ESMTP Postfix

ehlo me

250-yourserver 250-PIPELINING 250-SIZE 10240000 250-VRFY 250-ETRN 250-STARTTLS 250-AUTH PLAIN LOGIN 250-AUTH=PLAIN LOGIN 250-ENHANCEDSTATUSCODES 250-8BITMIME 250 DSN AUTH PLAIN Y2FtZXJvbnMAY2FtZXJvbnMAdGVzdGluZzA4 235 2.0.0 Authentication successful

To test further, set up an account in Evolution / Thunderbird / Outlook and test the SMTP with the username and password you set up earlier.

Remember that because you are using a self signed certificate, your email client will prompt you each time about an untrusted certificate so you can use the client certificate you created to suppress these warnings.

For Thunderbird, if you are really lazy you can even install <u>this</u> addon.